FFLCH/USP

## Como verificar e renovar empréstimos no

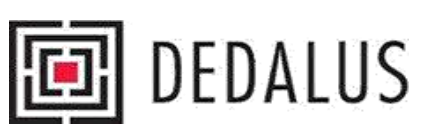

| Ļ                           |                                                      |                                               |                                    |                                        |                                              |                                                       |
|-----------------------------|------------------------------------------------------|-----------------------------------------------|------------------------------------|----------------------------------------|----------------------------------------------|-------------------------------------------------------|
| C 🔞 https://dedalus.usp.br/ |                                                      |                                               |                                    |                                        |                                              |                                                       |
|                             | de de São Paulo                                      |                                               |                                    |                                        |                                              |                                                       |
|                             |                                                      |                                               |                                    |                                        |                                              |                                                       |
|                             | 💽 DEDAL                                              | US Banco de Dad                               | os Bibliográfico                   | os da USP                              |                                              | USP<br>ASE COLEÇÕES DIGITAIS<br>ERSIDADE DE SÃO PAULO |
|                             | Identificação<br>Buscas Resultados<br>Simples Rápida | Preferências<br>Buscas Anteriores<br>Avancada | Catálogos<br>Meus Docs.<br>Índices | Fale Conosco<br>Histórico<br>Multibase | Encerrar Sessão<br>Vocabulário<br>Multicampo | Ajuda<br>Comandos                                     |
|                             | Busca Simples                                        |                                               |                                    |                                        |                                              |                                                       |
| Clique em                   | Informar palavra ou expressão                        |                                               |                                    |                                        |                                              |                                                       |
| dentificacão para           | Campo para busca                                     | Todos os campos                               | ~                                  |                                        |                                              |                                                       |
| fazer login.                | Palavras adjacentes?                                 | 🖲 Não 🔿 Sim                                   |                                    |                                        |                                              |                                                       |
| <b>_</b>                    | Base para busca                                      | Catálogo Geral                                |                                    | ~                                      |                                              |                                                       |
|                             | OK Limpar                                            |                                               |                                    |                                        |                                              |                                                       |
|                             | Filtros de busca:                                    |                                               |                                    |                                        |                                              |                                                       |
|                             | Idioma: Todos 🗸                                      |                                               |                                    | Ano de:                                | até:                                         | AAAA                                                  |
|                             | Tipo de Todos                                        |                                               | ~                                  | Bases Todos                            | ~                                            |                                                       |
|                             | material:                                            |                                               |                                    | dados:                                 |                                              |                                                       |

Software Aleph 500 - Versão 23 - Ex Libris © 2023 - USP

#### FFLCH/USP

# Fazendo login

|                                | Acesso aos Sistemas<br>Dedalus e Portal de Busca Integrada                       |  |  |  |  |
|--------------------------------|----------------------------------------------------------------------------------|--|--|--|--|
| Escolha uma 🗕<br>das opções. 🗕 | <ul> <li>Senha da biblioteca</li> <li>Sistemas USP (senha uspdigital)</li> </ul> |  |  |  |  |
|                                | Voltar                                                                           |  |  |  |  |
|                                | Modo de Login                                                                    |  |  |  |  |
|                                |                                                                                  |  |  |  |  |
|                                | Acesso aos Sistemas<br>Dedalus e Portal de Busca Integrada                       |  |  |  |  |
|                                | N° USP: 10000<br>Senha: ••••                                                     |  |  |  |  |
|                                | OK Voltar<br>Mantenha-me conectado neste computador                              |  |  |  |  |
|                                | Identificação                                                                    |  |  |  |  |

FFLCH/USP

# Acessando as informações de suas atividades

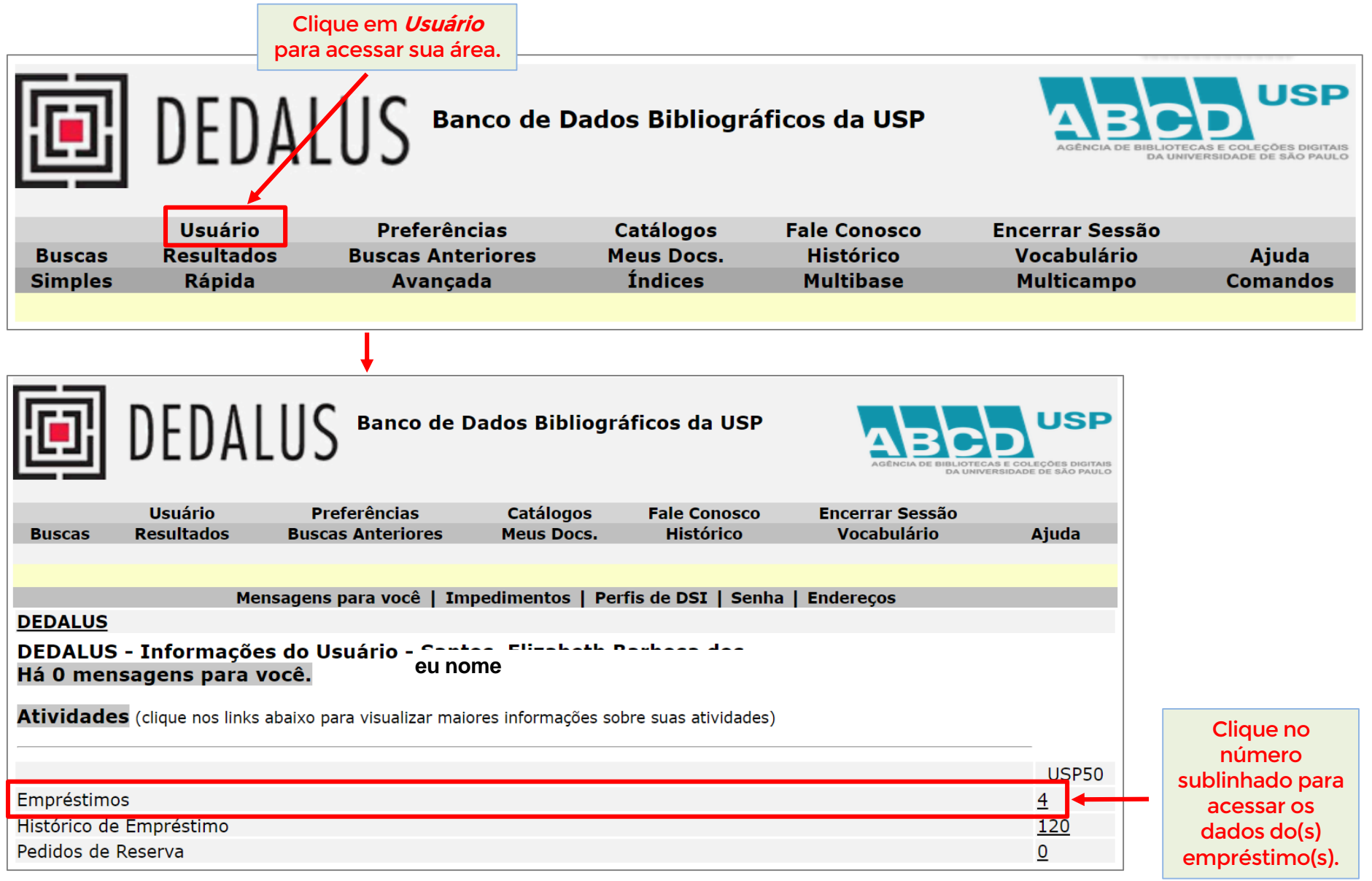

FFLCH/USP

## Verificando os empréstimos e fazendo renovações

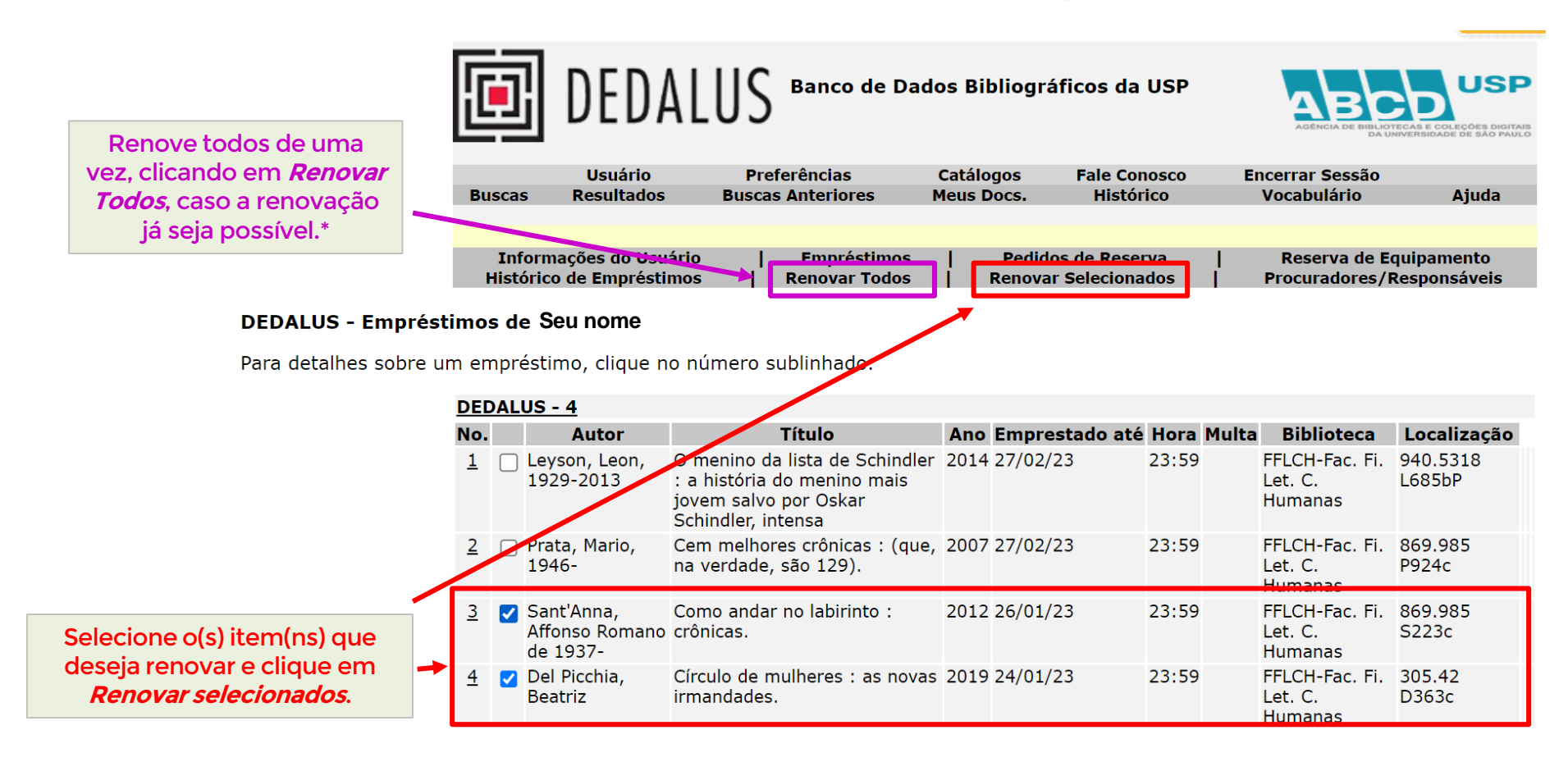

\* O sistema libera as renovações no último dia útil antes da data de vencimento (p. ex., se o empréstimo vence numa segunda-feira, a renovação estará liberada na sexta - *caso seja dia útil*). Recomendamos que as renovações sejam feitas o quanto antes, se possível na véspera do vencimento, para evitar transtornos e dificuldades de última hora que possam impedí-las.

FFLCH/USP

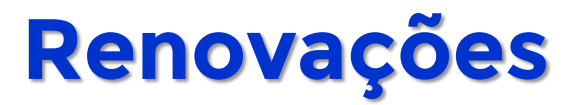

## **ATENÇÃO:**

- Verifique sempre a(s) data(s) de vencimento do(s) empréstimo(s);
- Livro reservado não poderá ter o empréstimo renovado;
- O limite de renovações é de 03 (três) vezes, desde que não haja reserva.

| DEDALUS - Itens que não foram renovados: |                                                         |                   |                       |                |                                 |                     |                                                                                  |                                        |  |  |
|------------------------------------------|---------------------------------------------------------|-------------------|-----------------------|----------------|---------------------------------|---------------------|----------------------------------------------------------------------------------|----------------------------------------|--|--|
| No.                                      | Descrição                                               | Status do<br>item | Emprestado<br>até     | Hora           | Sub-biblioteca                  | Código de<br>barras | Descrição                                                                        | Motivo para não-renovação<br>das obras |  |  |
| 4                                        | Círculo de mulheres : as novas<br>irmandades.           | Circula           | 24/01/23<br>Reservado | 23:59          | FFLCH-Fac. Fi. Let. C. Humanas  | 20900233588         |                                                                                  | Item possui reservas.                  |  |  |
| DED                                      | DEDALUS - Itens que foram renovados:                    |                   |                       |                |                                 |                     |                                                                                  |                                        |  |  |
| No.                                      | Descrição                                               | Status do         | item Empresta         | <u>do a</u> té | Hora Sub-biblioteca             | Código d            | e barras D                                                                       | escrição                               |  |  |
| 3                                        | Como andar no labirinto : crônica                       | s. Circula        | 02/02/23              |                | 23:59 FFLCH-Fac. Fi. Let. C. Hu | 1man - 20000212/    | 1/10                                                                             |                                        |  |  |
|                                          | Software Aleph 500 - Versão 23 - Ex Libris © 2023 - USP |                   |                       |                |                                 |                     | Livro reservado precisa ser<br>devolvido na data de<br>vencimento do empréstimo. |                                        |  |  |
|                                          | Nova data de vencime<br>do empréstimo renova            | ento<br>ado.      |                       |                |                                 |                     |                                                                                  |                                        |  |  |

Obs.: Você receberá informações sobre empréstimos, devoluções e renovações realizadas por e-mail.

# Encerrando a sessão

FFLCH/USP

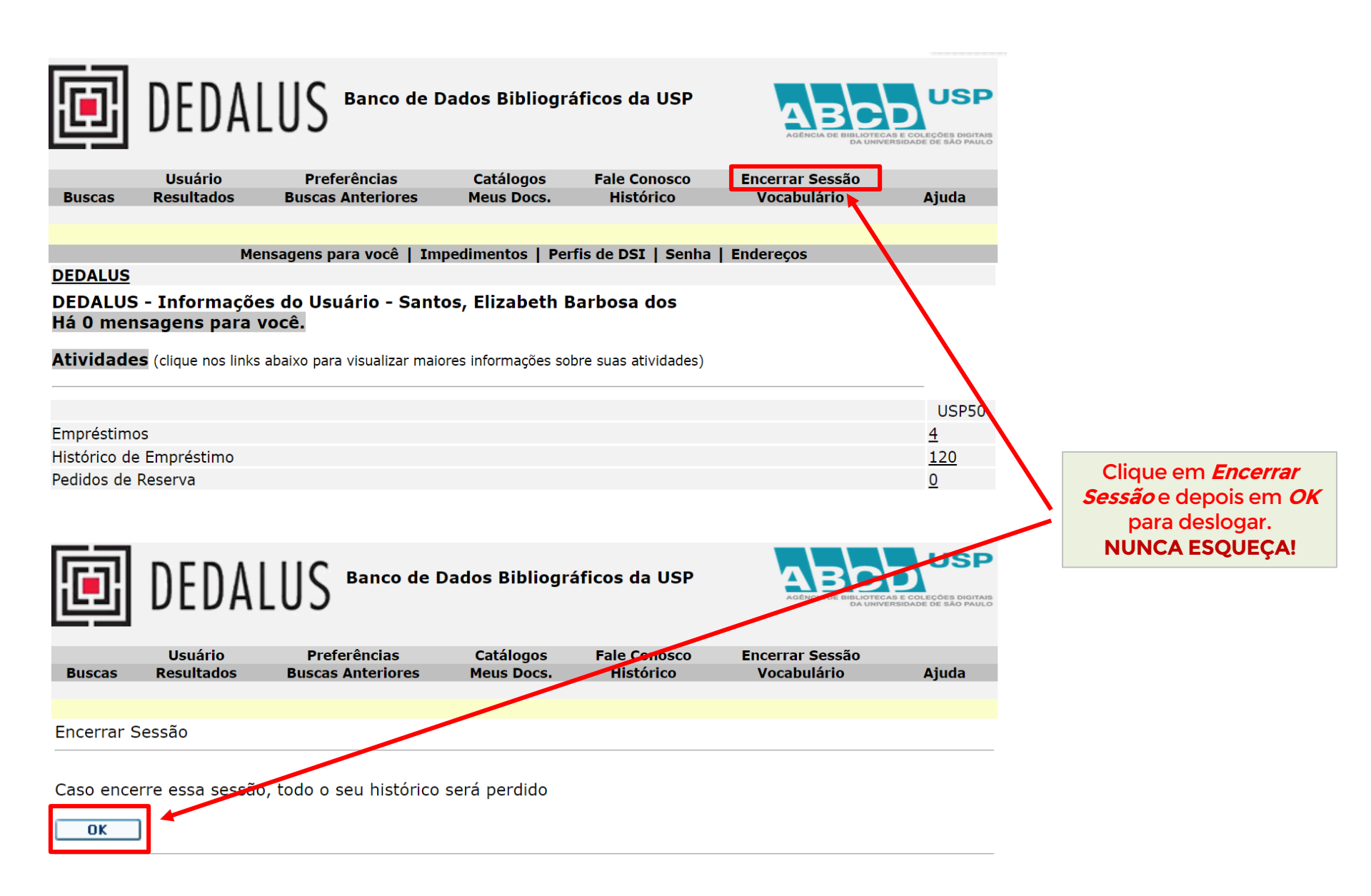

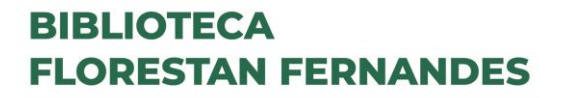

FFLCH/USP

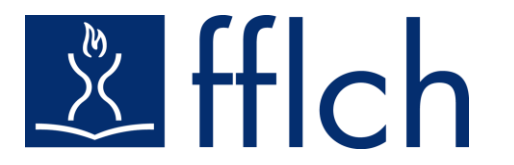

# Conte com a biblioteca na sua trajetória acadêmica!

## Serviço de Atendimento ao Usuário 🖄 saufflch@usp.br 🔊 3091-4377

Chefia e Secretaria da Biblioteca Biblflch@usp.br \$\$3091-4501

Biblioteca Parceira da Agenda 2030 🌔

Elaborado por Elizabeth Santos